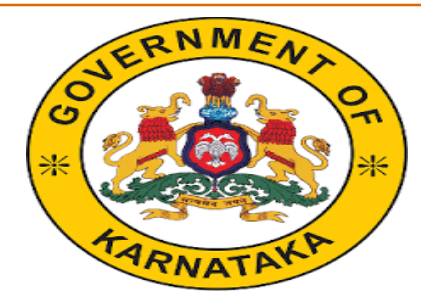

# ಆಯೋಜಕರ ಪ್ರೋತ್ಸಾಹ ಧನಕ್ಕೆ ಅರ್ಜಿ Social Welfare Department/ ಸಮಾಜಕಲ್ಯಾಣ ಇಲಾಖೆ

Organizer User Manual(ಆಯೋಜಕರು ಆನ್ಲೈನ್ ಅರ್ಜಿ ಸಲ್ಲಿ ಸುವ ವಿಧಾನ)

To access the Organizer application, follow the steps given below: Go to the Website of Commissionerate of Social Welfare **http://www.sw.kar.nic.in** 

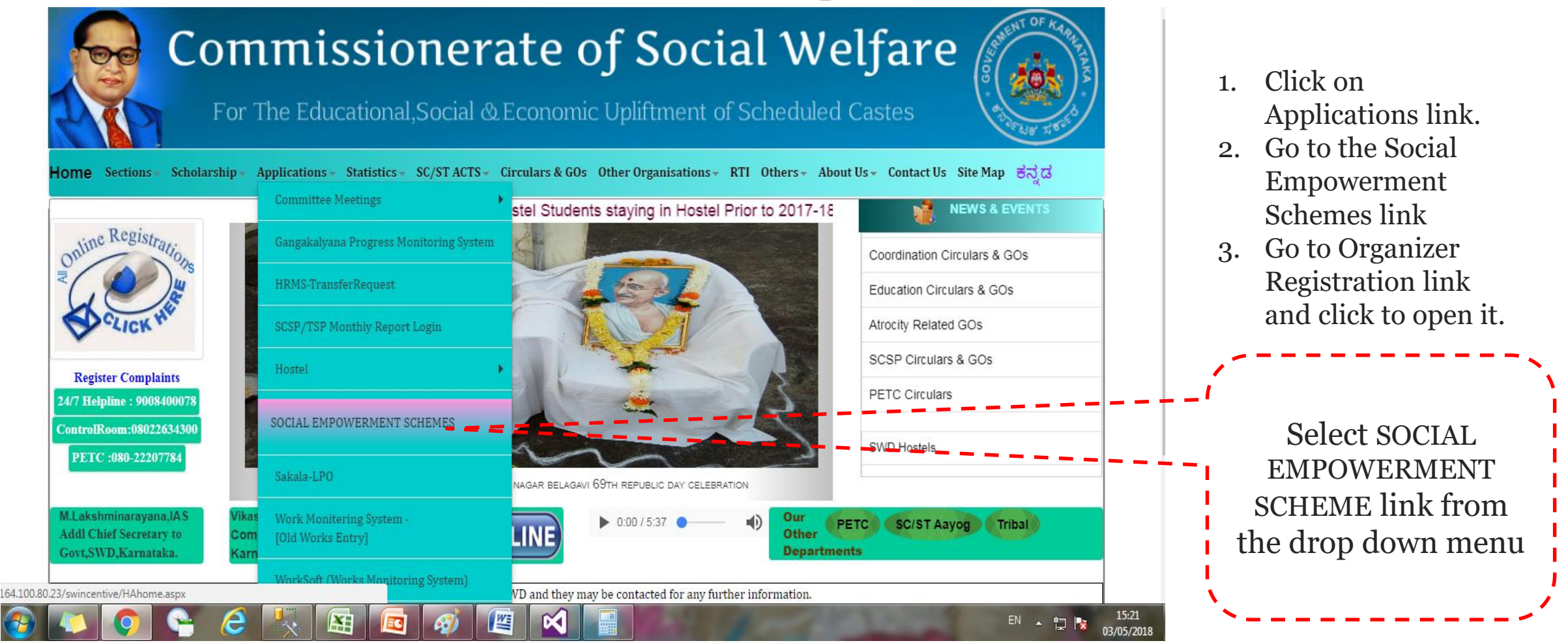

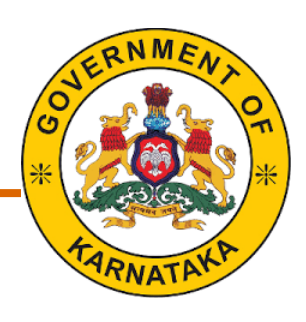

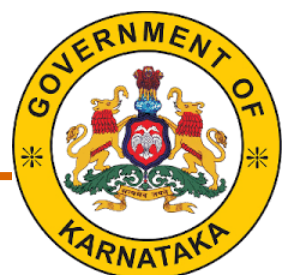

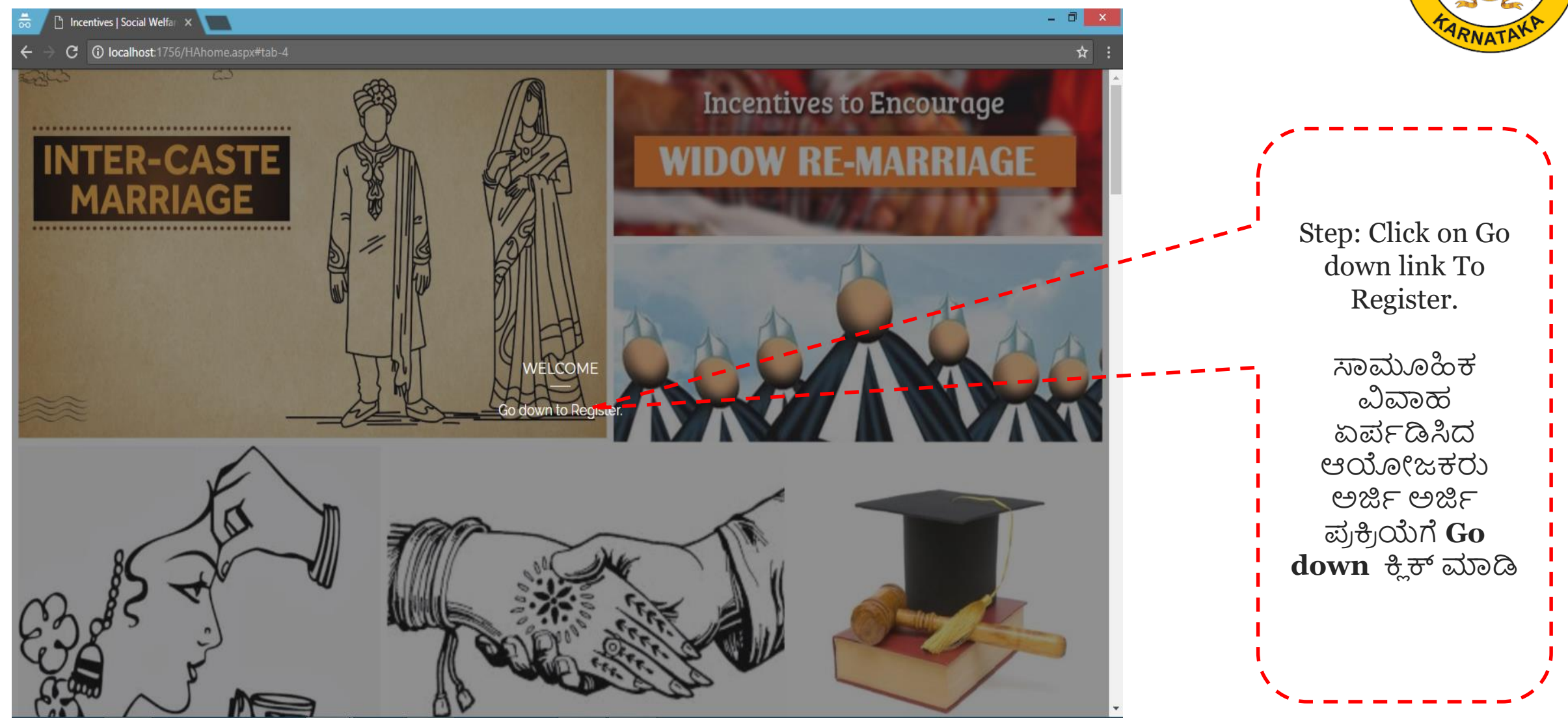

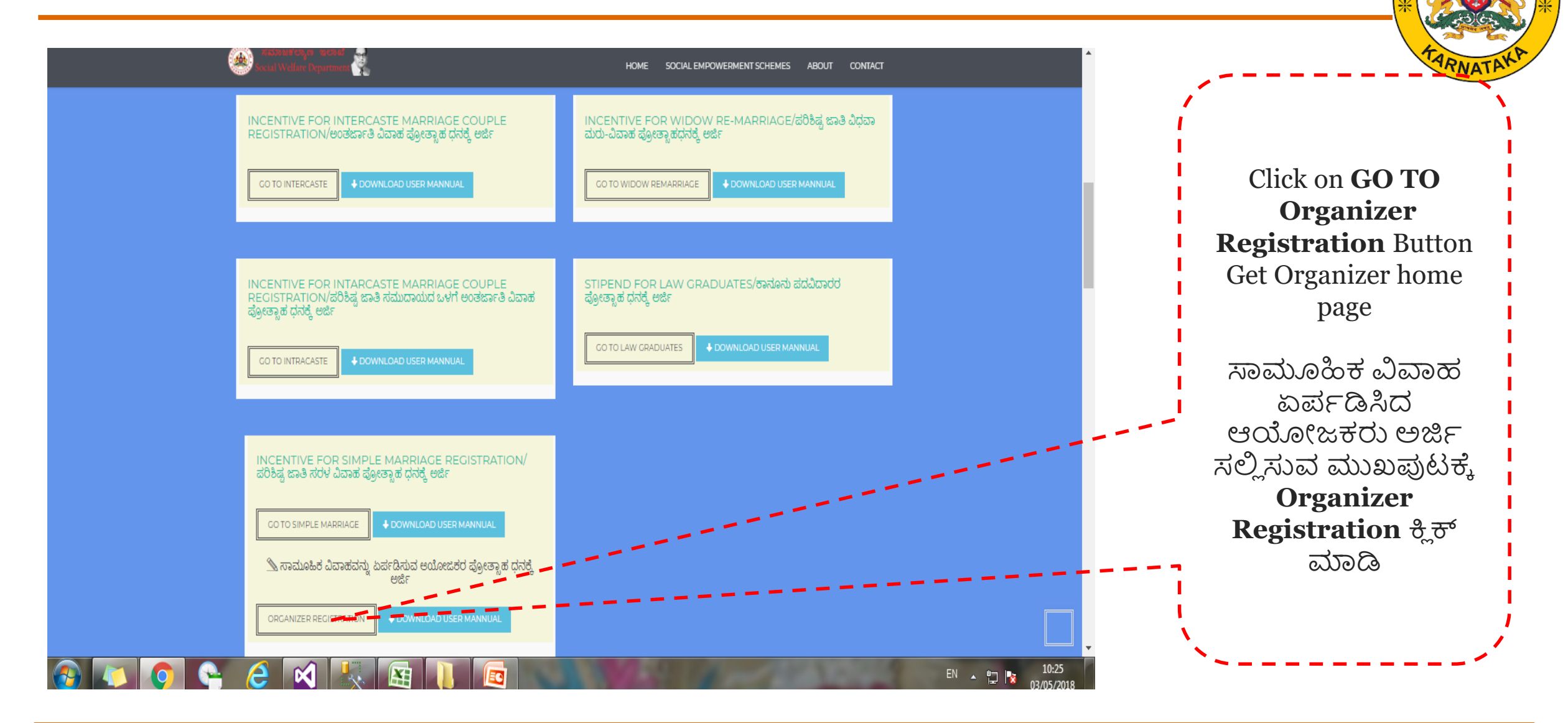

## Introduction- Organizer Registration Home Page

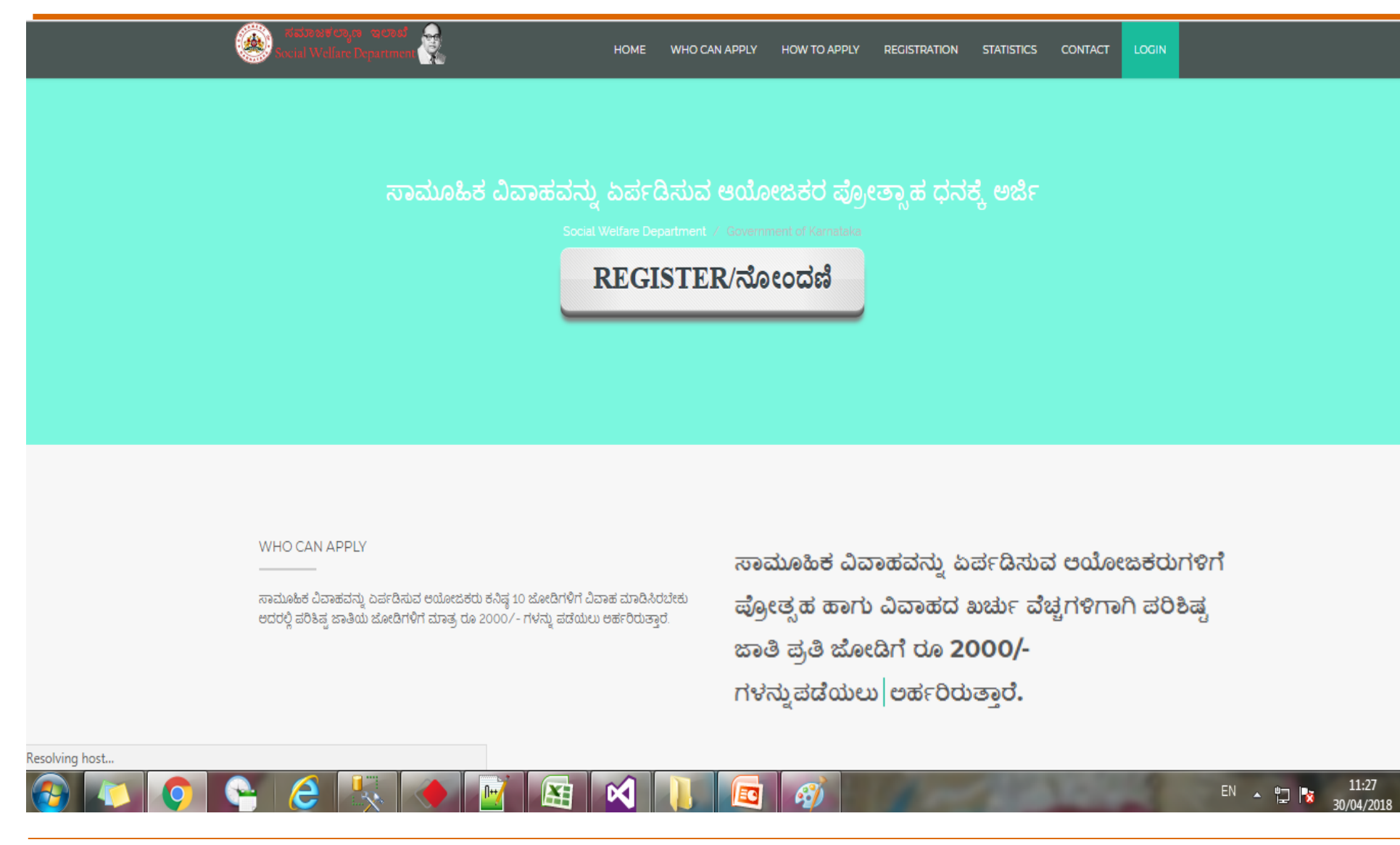

Social Welfare Department /ಸಮಾಜ ಕಲ್ಯಾಣ ಇಲಾಖೆ RNM

#### Introduction – How to apply ಅರ್ಜಿ ಸಲ್ಲಿ ಸುವ ವಿಧಾನ

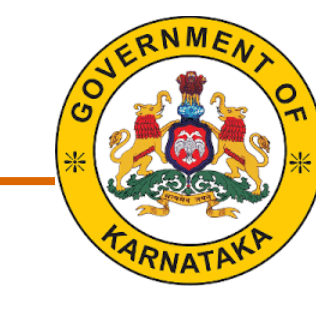

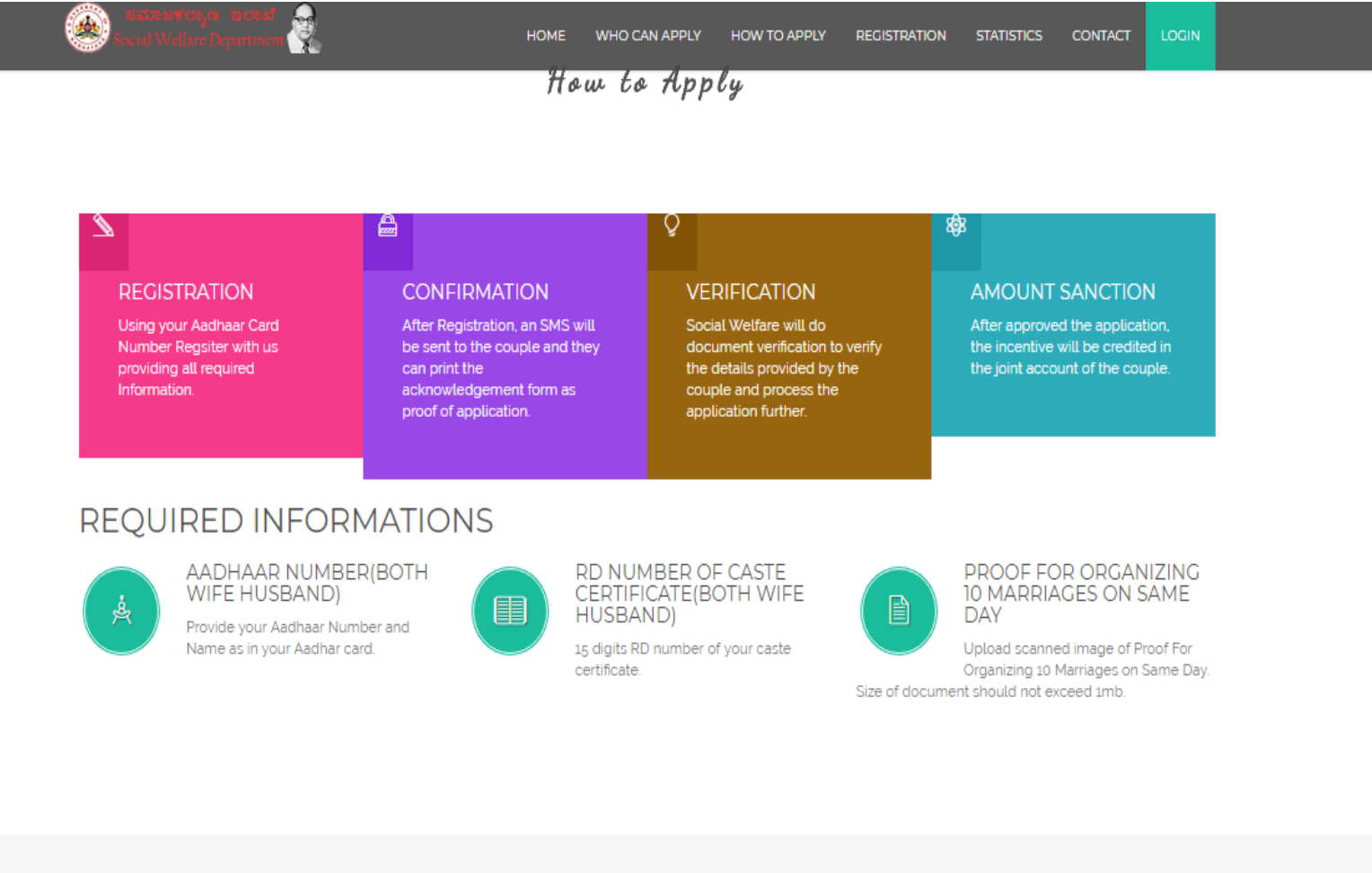

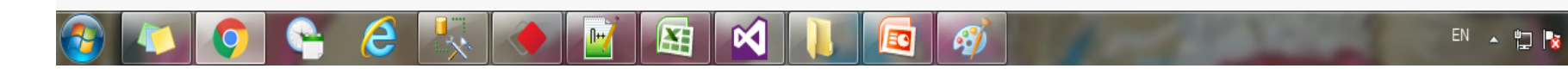

#### Social Welfare Department /ಸಮಾಜ ಕಲ್ಯಾಣ ಇಲಾಖೆ

11:28

30/04/2018

The following page will open. Click on the register button to apply for the incentive process. Online application can be uploaded by organizer themselves or by the District Officers.

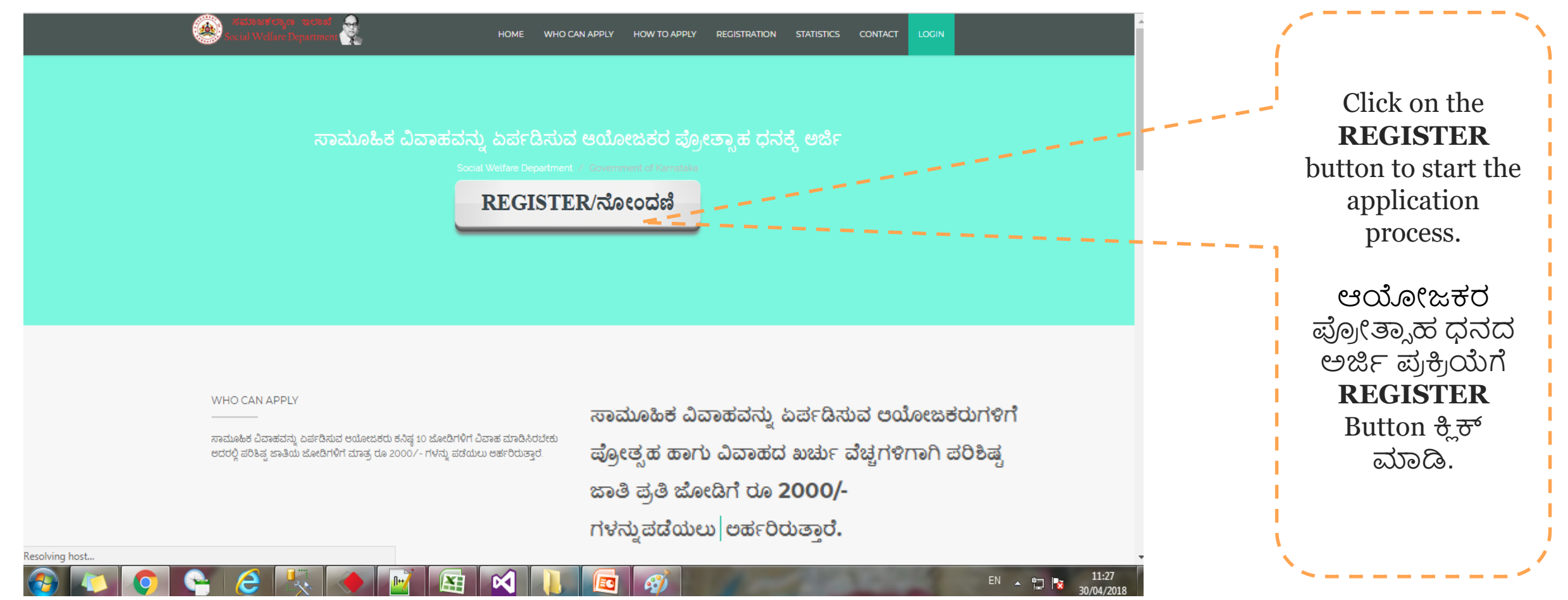

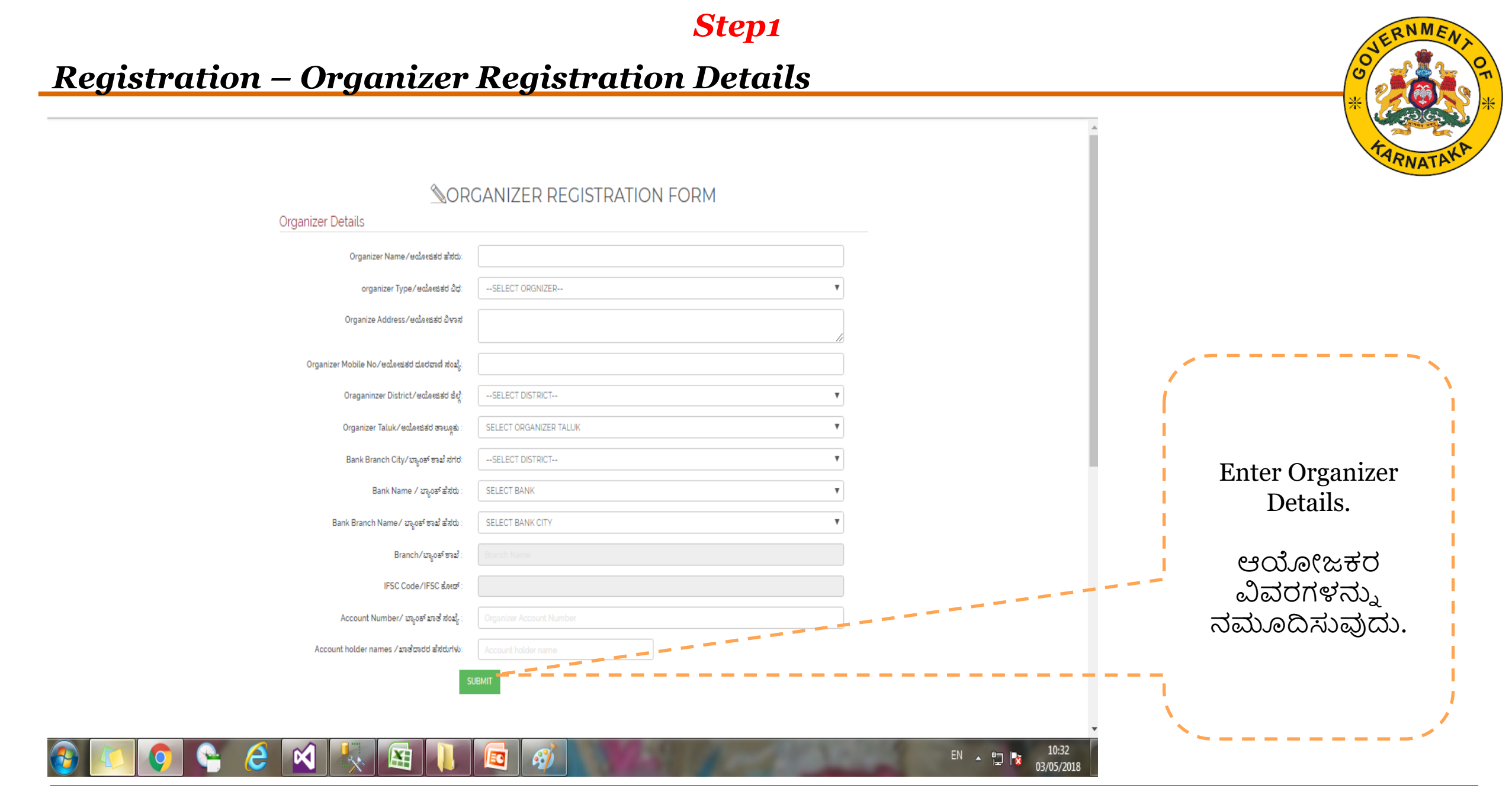

Step2

#### **Registration** – Enter Marriage details

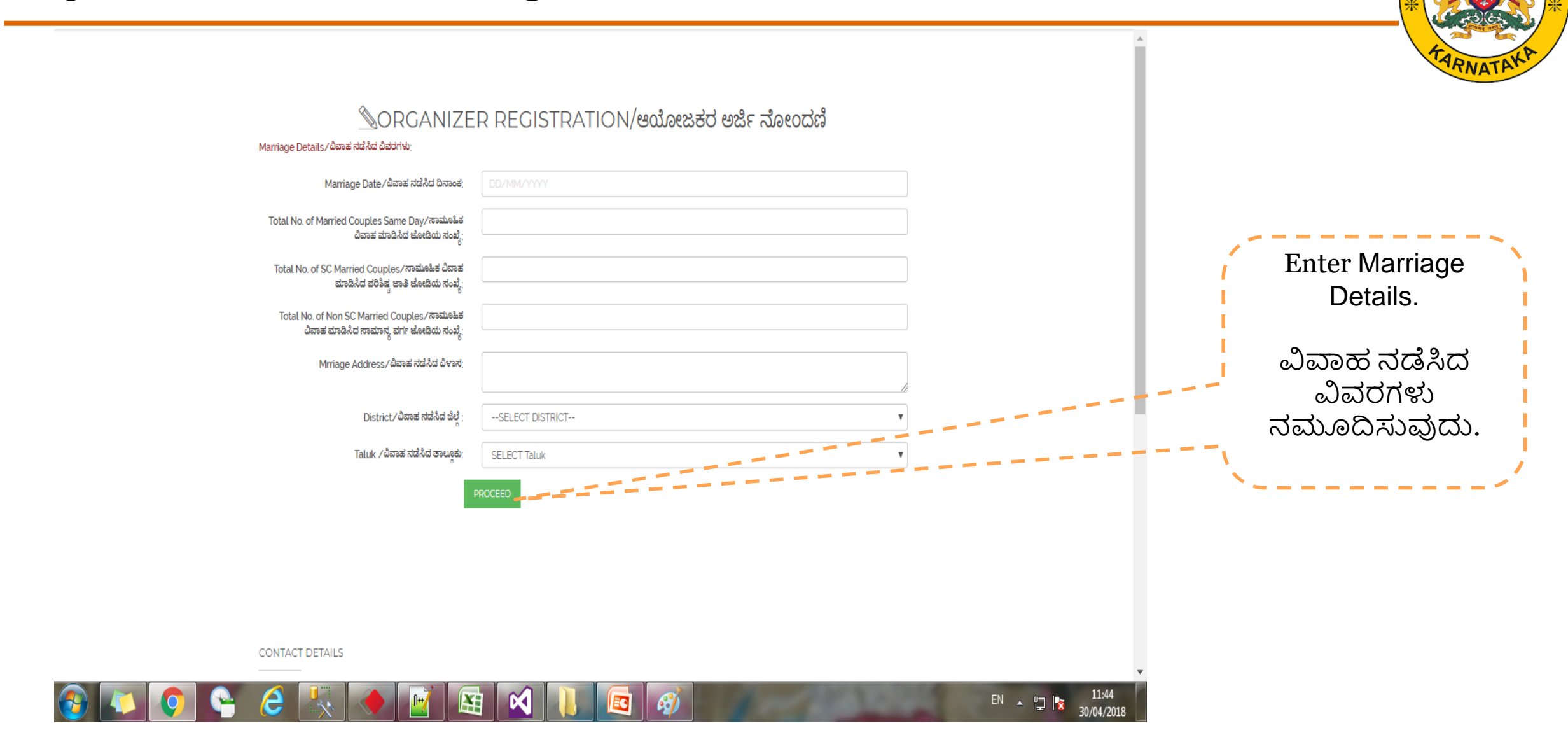

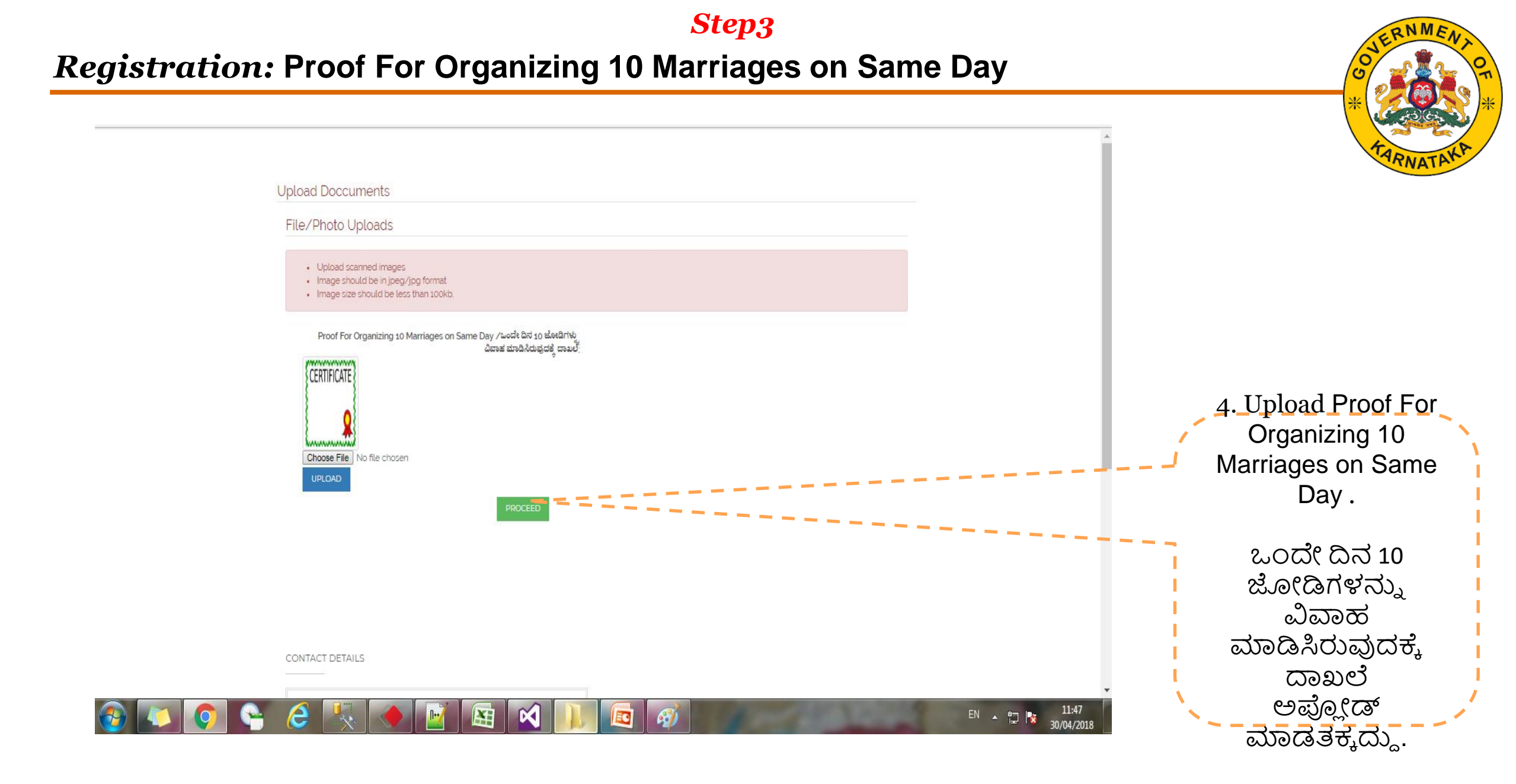

Step4

#### **Registration** – Bank Account details

|                                                                              |                                                                       |                | /                           |
|------------------------------------------------------------------------------|-----------------------------------------------------------------------|----------------|-----------------------------|
| DETAILS OF SIMPLE MARRI                                                      | .ED SC COUPLE/ಸರಳ ವಿವಾಹವಾದ ಪರಿಕಿಷ್ಟ ಜಾತಿಯ ದಂಪತಿಗಳ ವಿವರ                |                |                             |
| Wife Details/ಪತ್ನಿಯ ವಿವರಗಳು                                                  |                                                                       |                |                             |
| Wife Aadhar Number/ಪಷ್ಠಿಯ ಆಧಾರ್ ಸಂಖ್ಯೆ :                                     |                                                                       |                | Enter Details of simple     |
| Wife Name/ಅರ್ಜಿದಾರರ ಹೆಸರು :                                                  |                                                                       |                | married SC Couple (wife and |
| Caste Certificate RD Number// ಆಾತಿ ಪ್ರಮಾಣಪತ್ರ ಸಂಖ್ಯೆ: 🦳 Caste Ce             |                                                                       |                | husband                     |
| Spouse Details/ಪತ್ನಿಯ ವಿವರಗಳು                                                |                                                                       | i i i          | Name should be as           |
| Spouse Aadhar Number/ಪತಿಯ ಆಧಾರ್ ಸಂಖ್ಯೆ :                                     |                                                                       |                | mentioned in Aadhaar) and   |
| Spouse Name/ವತಿಯ ಹೆಸರು :                                                     |                                                                       |                | caste Certificate RD No.    |
| Caste Certificate RD Number/धाव्वे कुंट्रांकवर्वजं, संवर्ध्युः 🛛 15 digit. ( | Caste Cerificate Number                                               |                |                             |
| Sh                                                                           | (TRGT                                                                 |                | ಪರಿಶಿಷ್ಟ ಜಾತಿ ದಂಪತಿಗಳ       |
| Enter above captcha code :                                                   |                                                                       | المسير المسالح | ಆಧಾರ್ ವಿವರ ಮತ್ತು ಜಾತಿ       |
| I hereby give my consent to Social Welfare Departme                          | nt. Government of Karnataka to obtain my Aadhaar number, for          |                | ಮತ್ತು ಆದಾಯ ದೃಡೀಕರಣ          |
| authentication with UIDAI and Bank Details. The Socia                        | I Welfare Department, Government of Karnataka has informed me that my |                | ಪತ್ರದ ಆರ್ ಡಿ ಸಂಖ್ಯೆಯನ್ನು    |
| biometrics will not be stored / shared and will be sub                       | mitted to CIDR only for the purpose of authentication.                |                | ನಮೂದಿಸುವುದು.                |
|                                                                              |                                                                       |                |                             |
|                                                                              |                                                                       |                |                             |
|                                                                              |                                                                       | L              |                             |
|                                                                              |                                                                       |                | ~                           |
|                                                                              |                                                                       | EN , 🤚 📭 10:34 |                             |

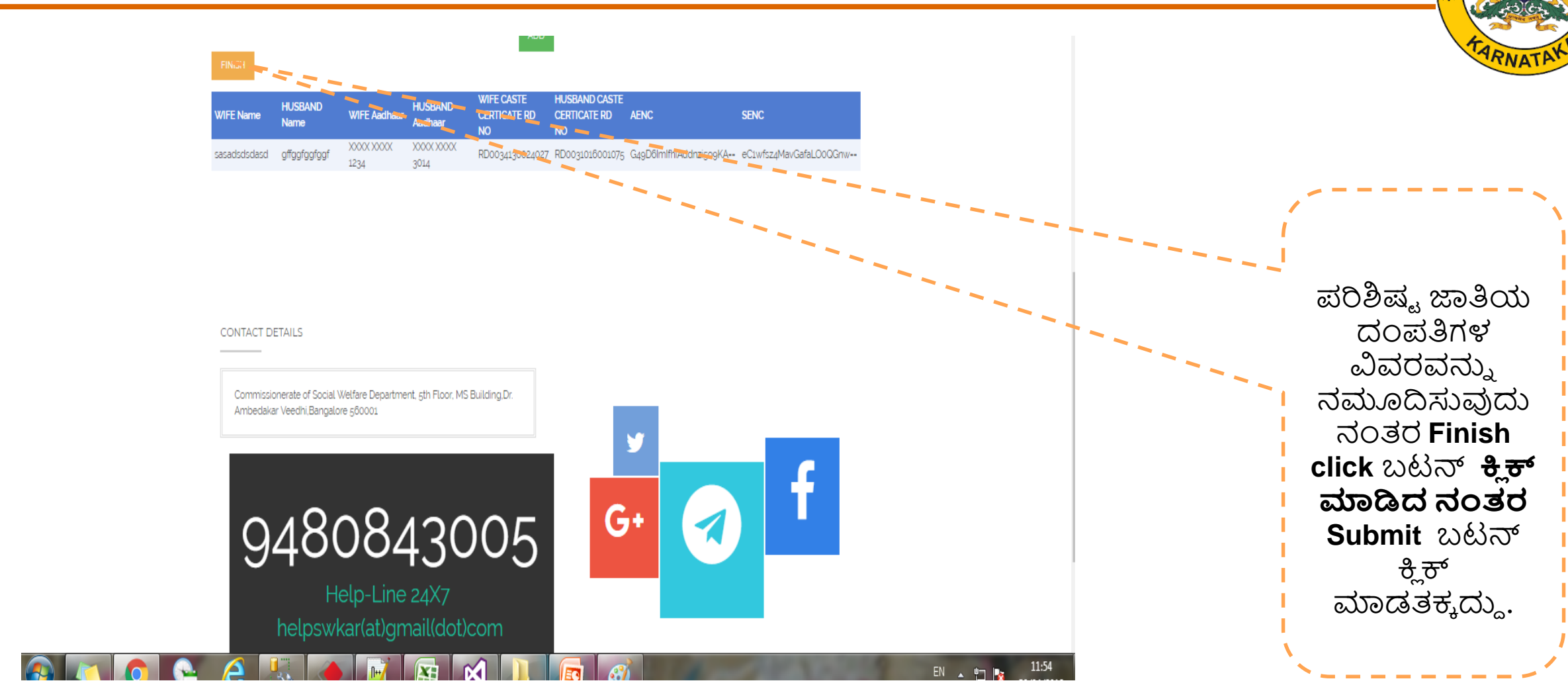

Social Welfare Department /ಸಮಾಜ ಕಲ್ಯಾಣ ಇಲಾಖೆ

#### Step5

#### Registration

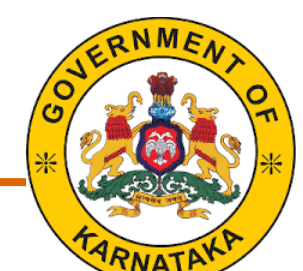

Step6

#### **Registration** – Application process is completed

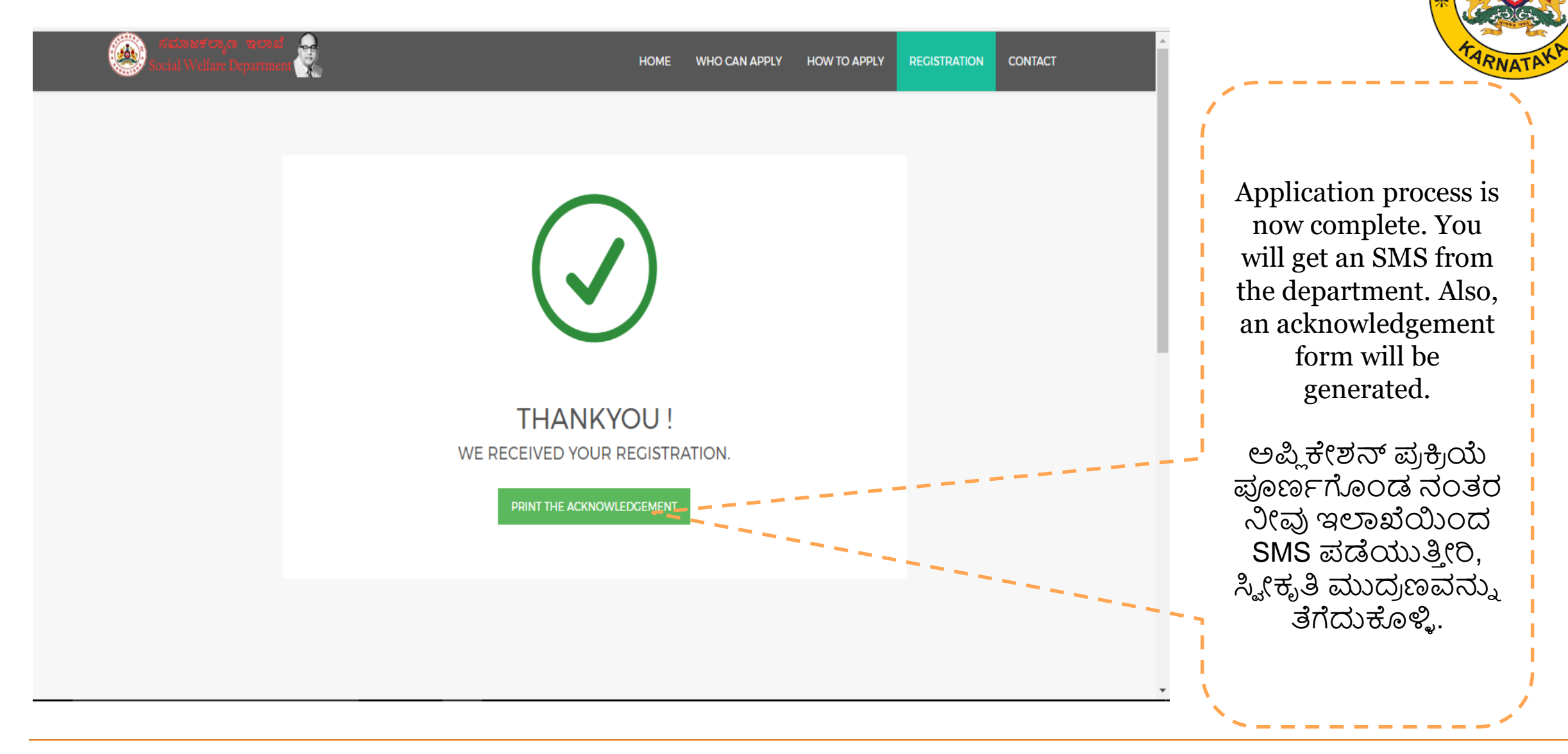

## Registration – Acknowledgement Print(ಸ್ವೀಕೃತಿ ಮುದ್ರಣ)

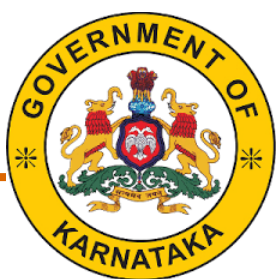

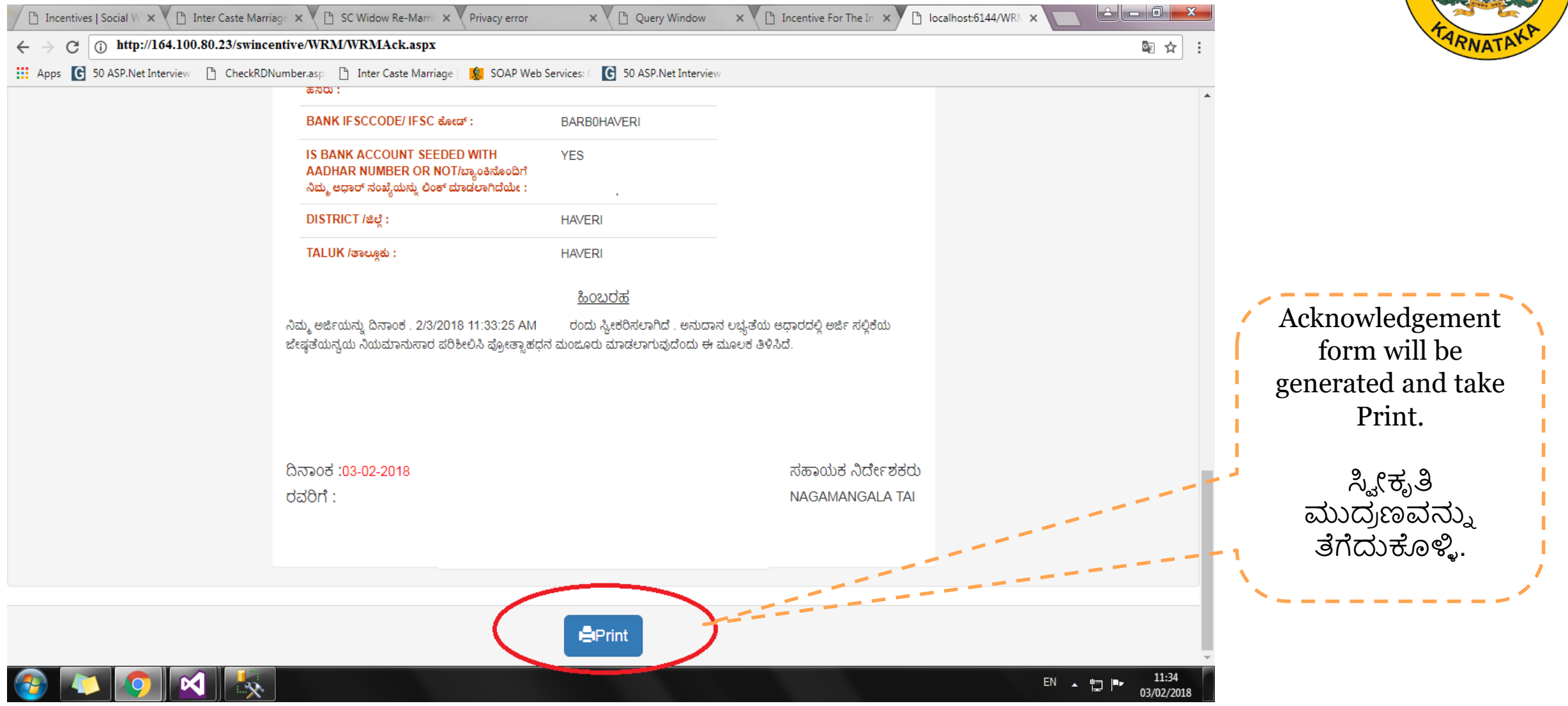

## **Registration – Sample Acknowledgement Document**

Department officials will process your application and contact you for next steps.

In case of any questions, you can use the following number/email id to get help.

CONTACT DETAILS

Commissionerate of Social Welfare Department, 5th Floor, MS Building,Dr. Ambedakar Veedhi,Bangalore 560001

# 9480843005

Help-Line 24X7 helpswkar@gmail.com

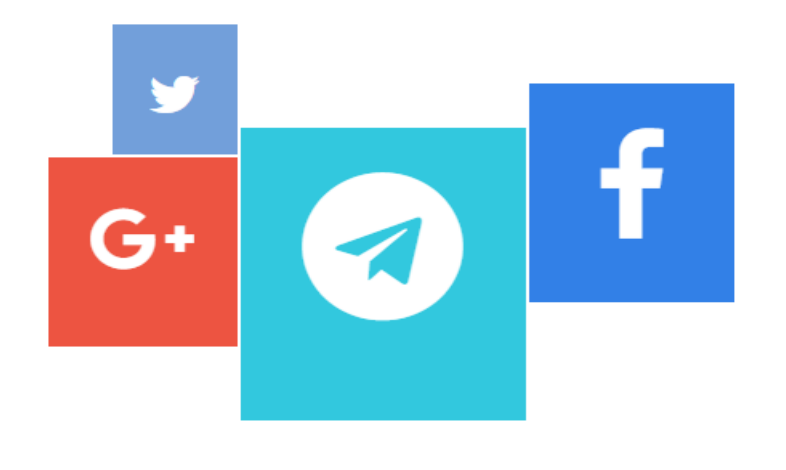

Please visit your nearest Taluk office for further clarification.

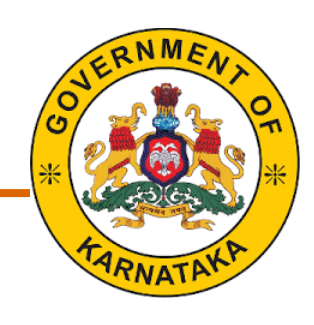

## Thank You